5. Crea un sitio Web seguro usando tu propio certificado digital (Windows y Linux).

Tenemos que instalar openssl para crear el certificado digital en apache2

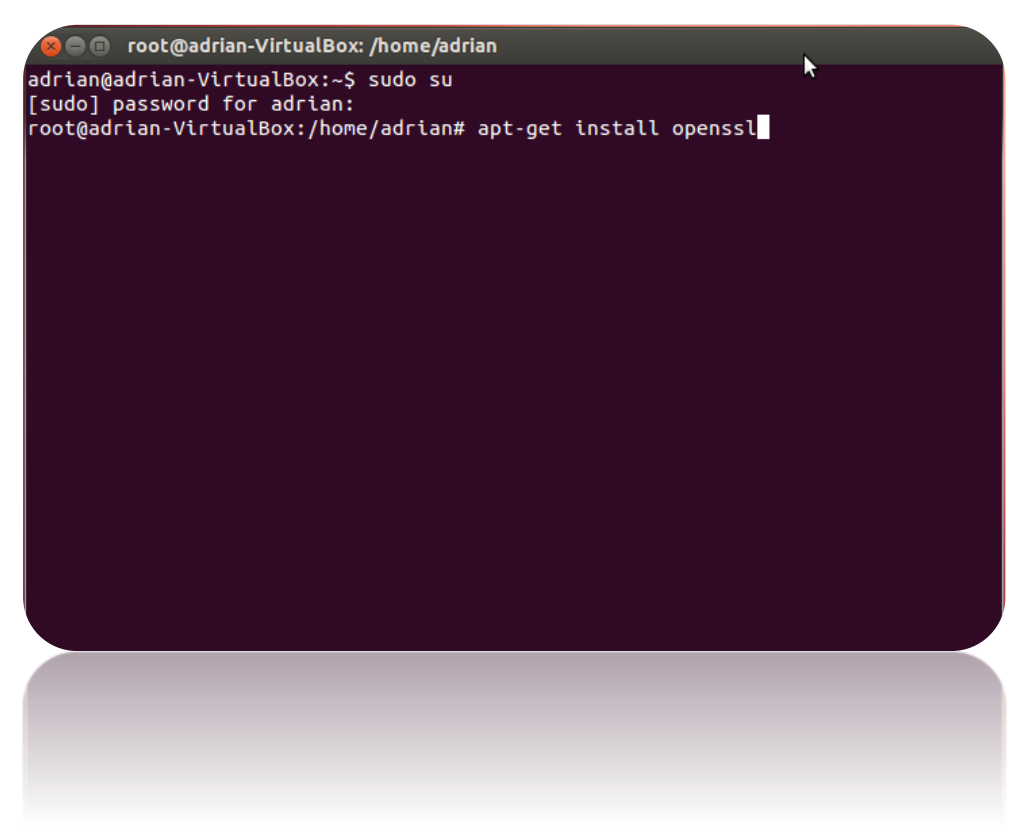

Una vez instalado, ejecutamos la siguiente orden. sudo onpenssl genrsa -des3 –out server.key 1024, para generar nuestra llave.

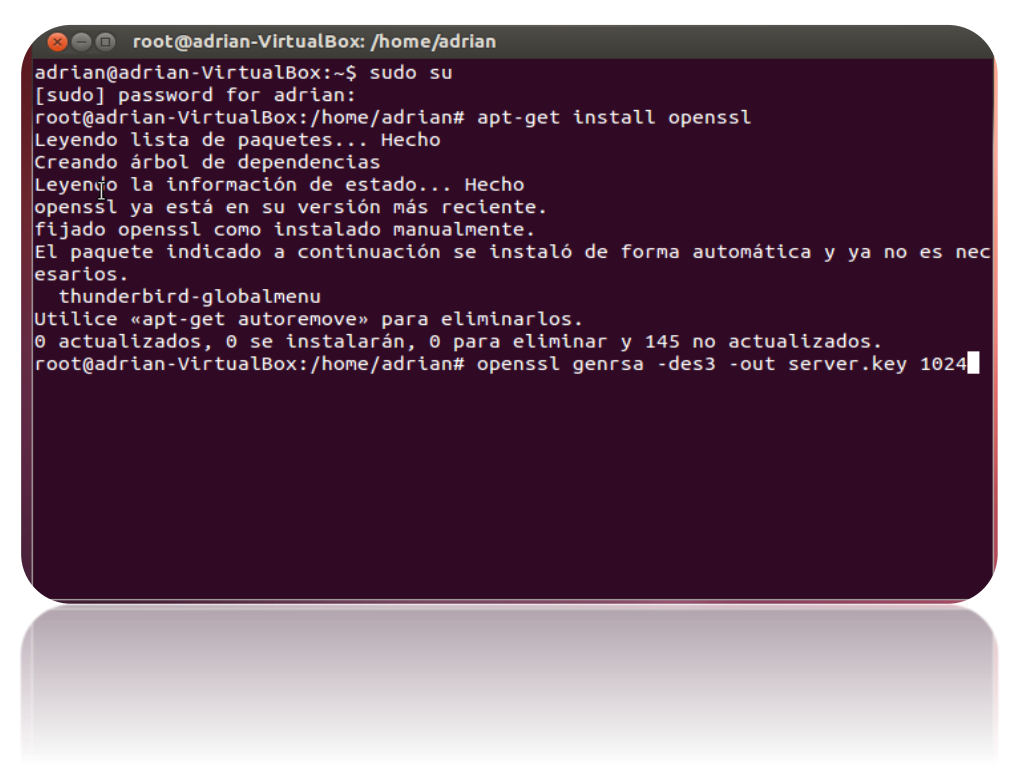

Nos pedirá que introduzcamos una contraseña de 4 caracteres como mínimo.

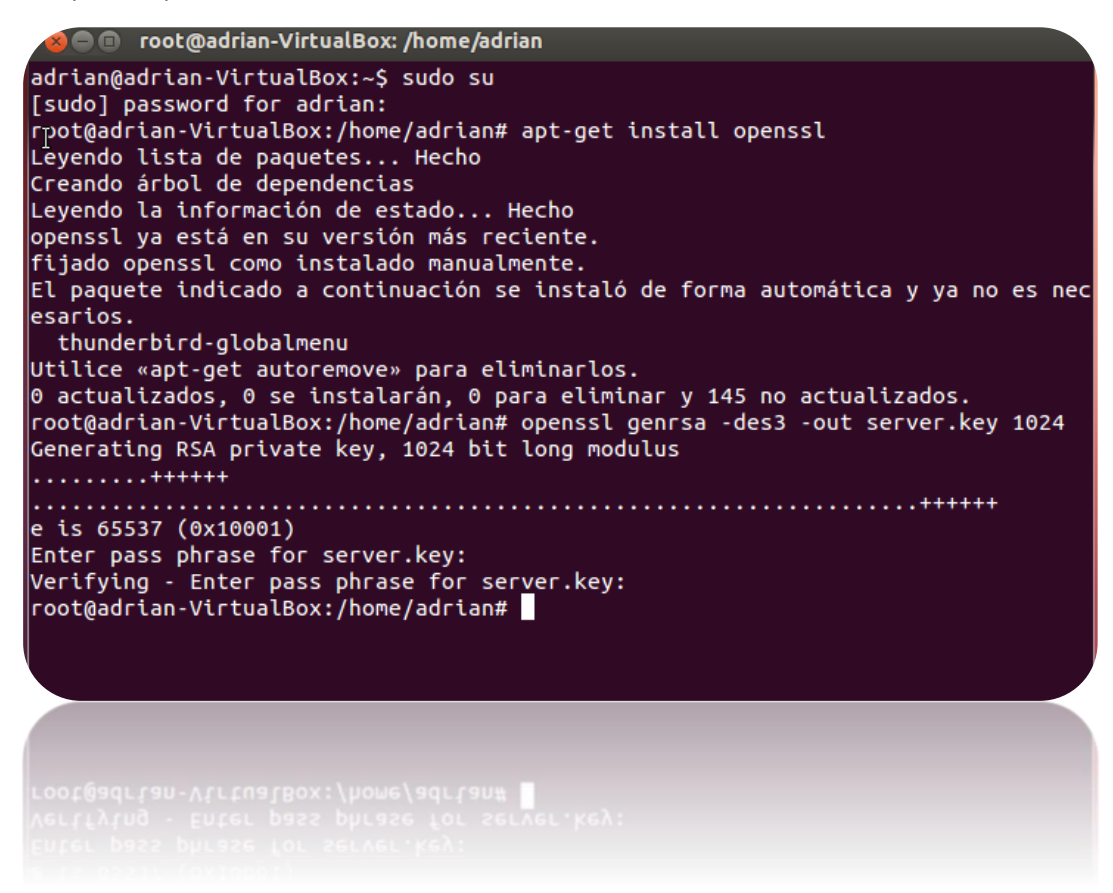

Ejecutamos el siguiente comando para crear el certificado

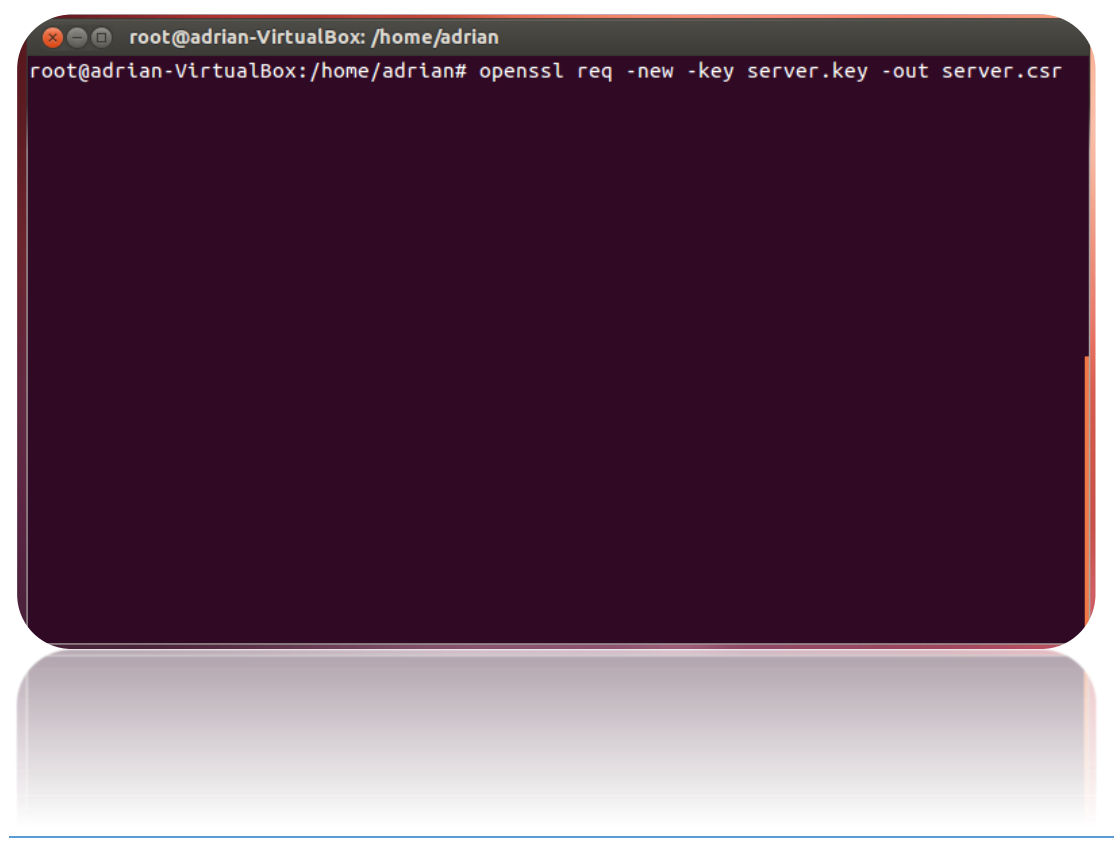

Ponemos la contraseña y después rellenamos los datos que nos pregunten como País, Provincia, localidad, nombre.....

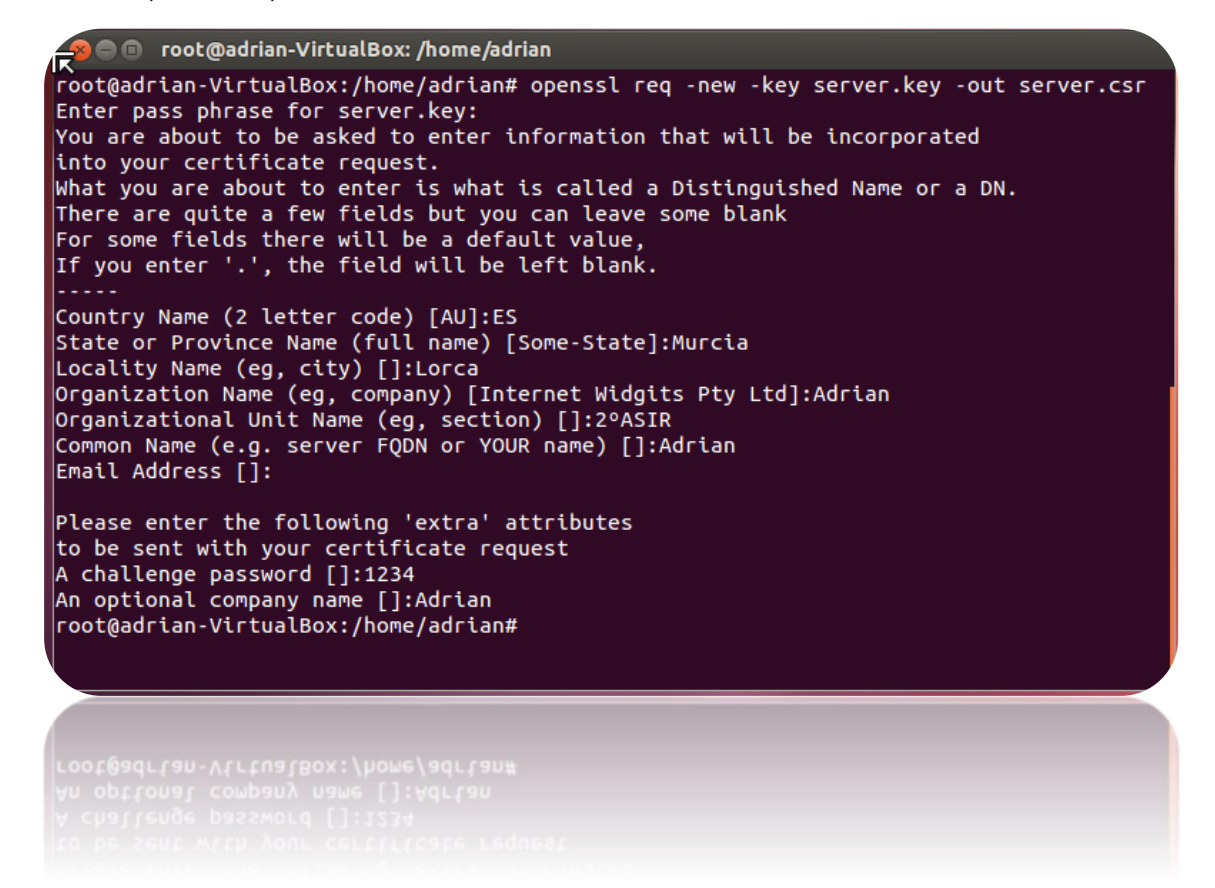

Vemos que los archivos del certificado están creados

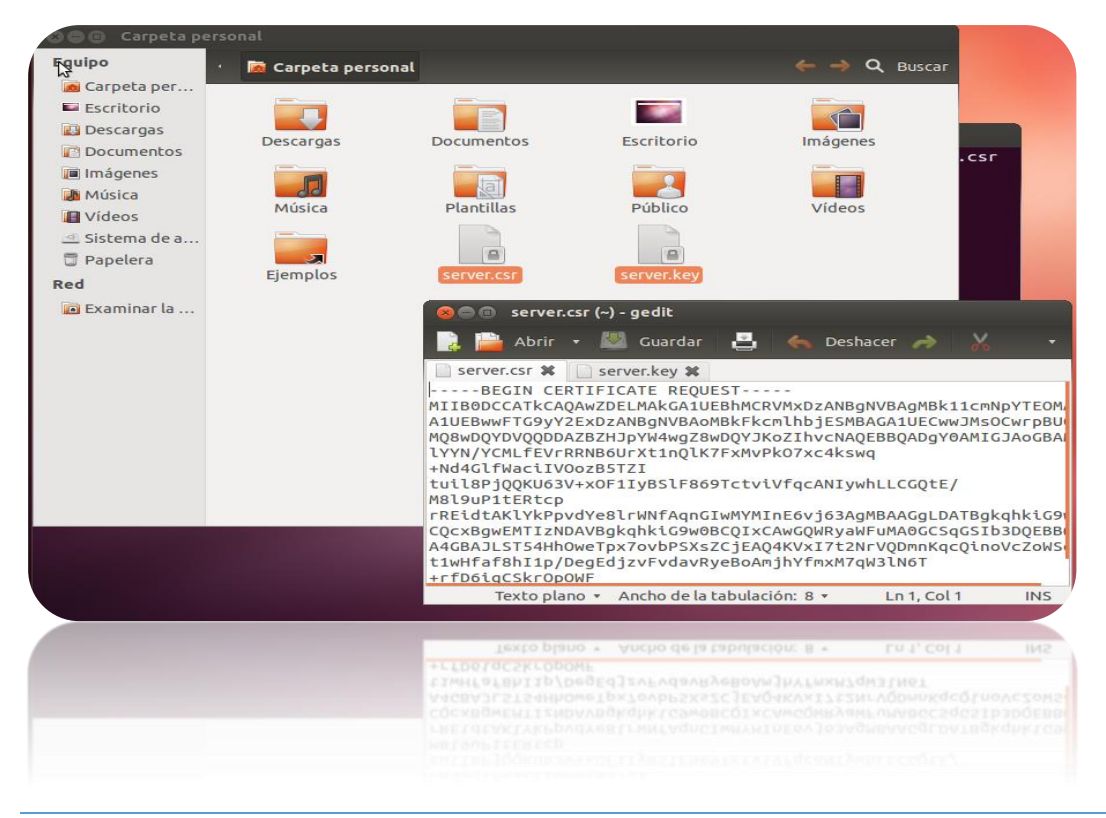

Ejecutamos el siguiente comando que nos genera el archivo .crt que es el certificado.

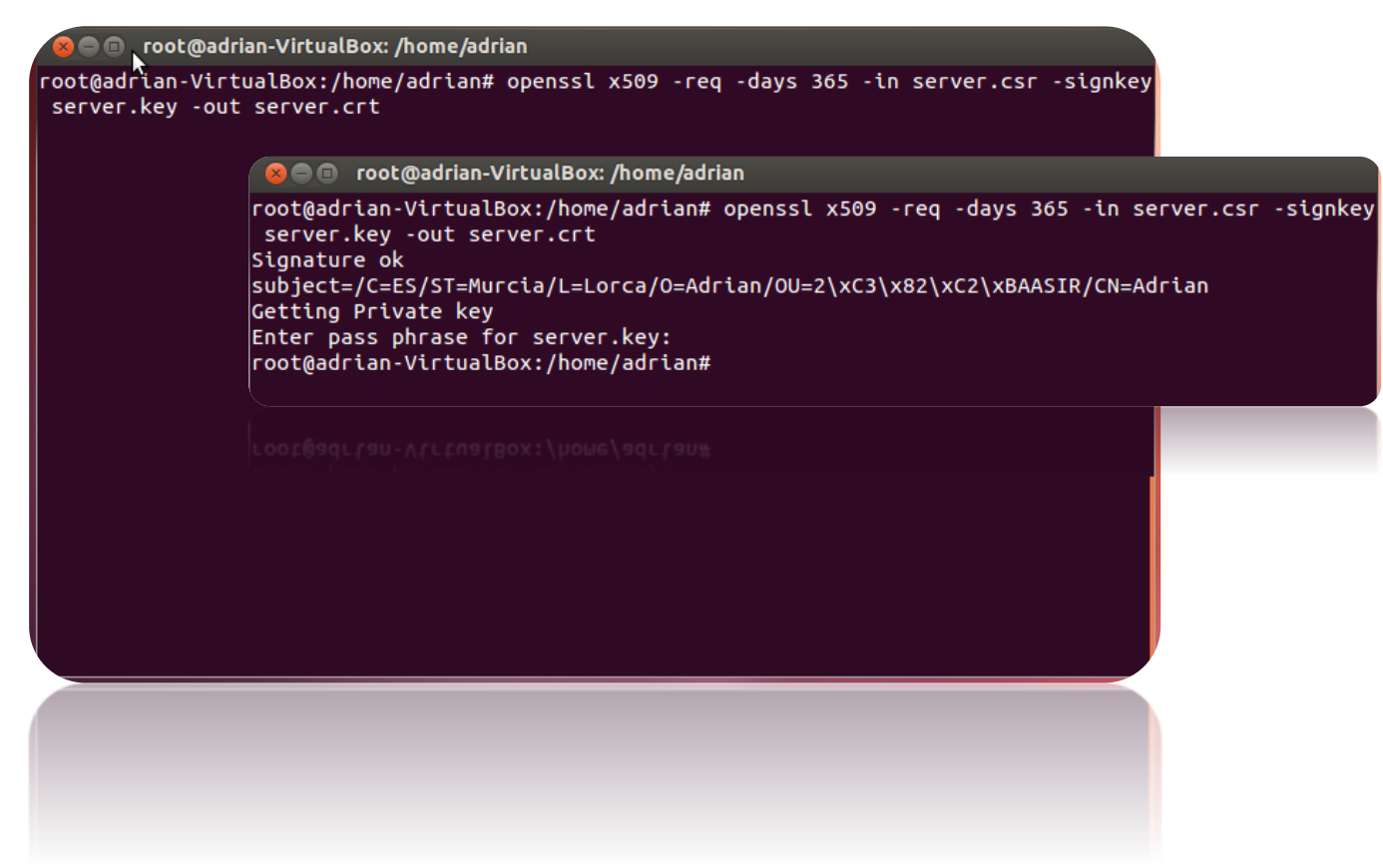

Vemos que el certificado esta creado correctamente

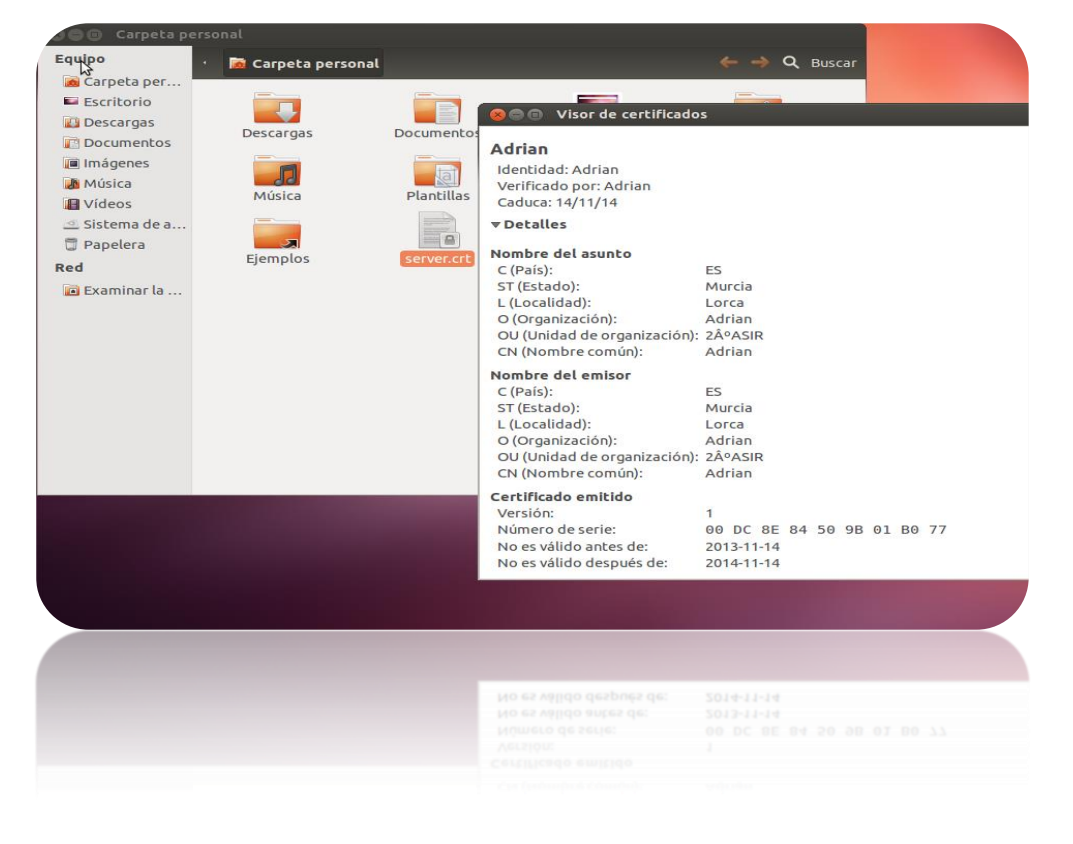

erts Equipo 🛋 etc ssl **certs** Q Buscar root@ldrian-VirtualBox:/home/adrian# cp server.crt /etc/ssl/certs root@adrian-VirtualBox:/home/adrian# 间 Imágenes 🚺 Música . . 📳 Vídeos Secure\_Global\_CA. RSA\_Root\_ RSA\_Security\_2048\_ SecureSign\_ Certificate\_1.pem v3.pem pem RootCA11.pem 🗠 Sistema de a... 🗇 Papelera Red . SecureTrust\_CA. Security\_ Security\_ 间 Examinar la ... pem Communication\_ Communication\_ EV\_RootCA1.pem Root\_CA.pem . . Sonera\_Class\_1\_ Sonera\_Class\_2\_ spi-cacert-2008.pem spi-ca-2003.pem Root\_CA.pem Root\_CA.pem -ssl-cert-snakeoil. Staat der Staat der Nederlanden\_Root\_ Nederlanden\_R pem CA\_- «server.crt» seleccionado (839 bytes CA.pem CA.pem 21 3 1

Copiamos el certificado server.crt a la carpeta /etc/ssl/certs

Y también copiamos server.key a la carpeta /etc/ssl/private

root@adrian-VirtualBox:/home/adrian# cp server.key /etc/ssl/private root@adrian-VirtualBox:/home/adrian#

Nos vamos a /etc/apache2/sites-avalible y modificamos default-ssl quitando las almohadillas al SSLoptions

| root@ad<br>root@ad | rian-N<br>rian-N                                                                                                    | Vir <sup>I</sup> tua<br>Virtua | lBox:/e<br>lBox:/e | tc/apa<br>tc/apa | che2<br>che2                           | /sites<br>/sites | -avai<br>-avai    | lable<br>lable | # ged<br># | it d  | lefau | lt-ssl   |
|--------------------|----------------------------------------------------------------------------------------------------|--------------------------------|--------------------|------------------|----------------------------------------|------------------|-------------------|----------------|------------|-------|-------|----------|
| 1                  | Abrir                                                                                                    | - 🛃                            | Guardar            | 121              | ~~~~~~~~~~~~~~~~~~~~~~~~~~~~~~~~~~~~~~ | Deshace          | <b>`</b> A`       | X              | <b>1</b>   |       | 0,    |          |
| 🗋 defaul           | t-ssl 🗶                                                                                                    |                                |                    |                  |                                        |                  |                   |                |            |       |       |          |
| applied            | even                                                                                                    |                                |                    |                  |                                        |                  |                   |                |            |       |       |          |
|                    | #                                                                                                    | under                          | a "Sati            | sfy any          | /" si                                  | tuation          | n, i.e.           | wher           | n it a     | ppli  | es    |          |
| access i           | is den                                                                                                    | ied                            |                    |                  |                                        |                  |                   |                |            |       |       |          |
|                    | #                                                                                                    | and no                         | o other i          | module           | can                                    | change           | ιt.               |                |            |       |       |          |
|                    | # 0<br>#                                                                                                    | This 4                         | anahles            | e:<br>optimiz    | z hav                                  |                  | ection            |                | antia      | tion  |       |          |
| handling           | ,<br>when                                                                                                    | SSL                            | nabces             | opeenez          |                                        | SE COM           | lection           | i i en         | gorta      | c con |       |          |
|                    | #                                                                                                    | direct                         | tives ar           | e used           | in p                                   | er-dire          | ectory            | conte          | ext.       |       |       |          |
|                    | #SSLOptions +FakeBasicAuth +ExportCertData +StrictRequire                                                                                      |                                |                    |                  |                                        |                  |                   |                |            |       |       |          |
|                    | <filesmatch "\.(cgi shtml phtml php)\$"=""></filesmatch>                                                                                       |                                |                    |                  |                                        |                  |                   |                |            |       |       |          |
|                    | SSLOptions +StdEnvVars                                                                                                    |                                |                    |                  |                                        |                  |                   |                |            |       |       |          |
|                    |                                                                                                    |                                |                    |                  |                                        |                  |                   |                |            |       |       |          |
|                    | <pre><pre>&gt;&gt;&gt;&gt;&gt;&gt;&gt;&gt;&gt;&gt;&gt;&gt;&gt;&gt;&gt;&gt;&gt;&gt;&gt;&gt;&gt;&gt;&gt;&gt;&gt;&gt;&gt;&gt;&gt;&gt;</pre></pre> |                                |                    |                  |                                        |                  |                   |                |            |       |       |          |
|                    |                                                                                                    |                                |                    |                  |                                        |                  |                   |                |            |       |       |          |
|                    |                                                                                                    |                                |                    |                  |                                        |                  |                   |                |            |       |       |          |
|                    | # S                                                                                                    | SSL Protocol Adjustments:      |                    |                  |                                        |                  |                   |                |            |       |       |          |
|                    | # T                                                                                                    | he safe                        | e and de           | fault b          | out s                                  | till s           | SL/TLS            | stand          | dard c     | ompl  | iant  | •        |
| shutdowr           | ו<br>"                                                                                                    |                                |                    |                  |                                        |                  | 1                 |                |            |       |       |          |
| doorn!t            | # a                                                                                                    | pproaci                        | i is tha           | t mod_s          | sst s                                  | ends ti          | ne clos           | se not         | стту а     | lert  | DUT   |          |
| uvesii t           | # t                                                                                                    | he clos                        | se notif           | v alert          | fro                                    | m clier          | nt. Whe           | ov חי          | ı need     | а     |       |          |
|                    |                                                                                                    | Text                           | o plano 🔻          | Ancho            | de la t                                | abulació         | n: 8 <del>•</del> | Ln             | 144. Col   | 1     | INS   | <b>-</b> |
|                    |                                                                                                    | Text                           | o plano 🔻          | Ancho (          | de la t                                | abulació         | J: 8 🔺            | ۲U.            | 144, Col   | 1     | SNI   |          |
|                    | # £                                                                                                    | he clos                        | se notif           | y alert          | L LLO                                  | m clier          | t. Whe            | su you         | n need     | 9     |       |          |
| doesn't            | wait                                                                                                    | for                            |                    |                  |                                        |                  |                   |                |            |       |       |          |
|                    |                                                                                                    |                                | ı is tha           |                  |                                        | ends ti          |                   |                |            | lert  | but   |          |
|                    |                                                                                                    |                                |                    |                  |                                        |                  |                   |                |            |       |       |          |
|                    |                                                                                                    |                                |                    |                  |                                        |                  |                   |                |            |       |       |          |
|                    |                                                                                                    |                                |                    |                  |                                        |                  |                   |                |            |       |       |          |

También modificamos el SSLcertificatefile y el Key file por las rutas donde hemos copiado el certificado y la llave

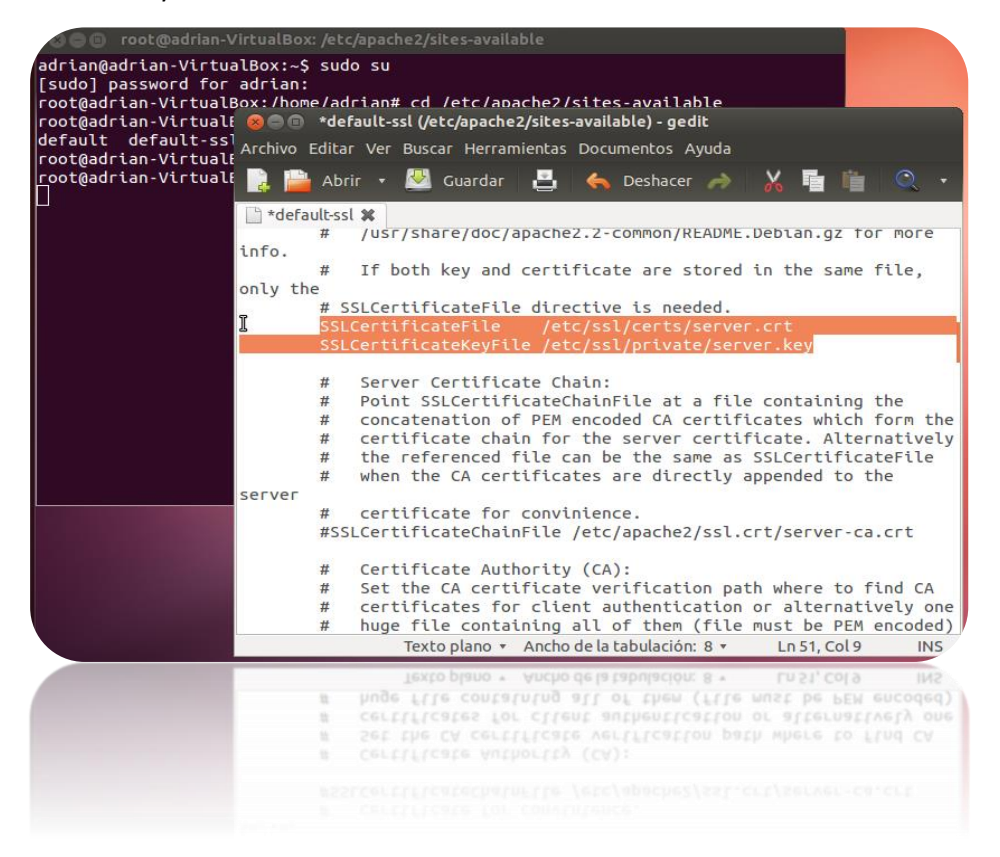

#### Habilitamos el SSL con el siguiente comando

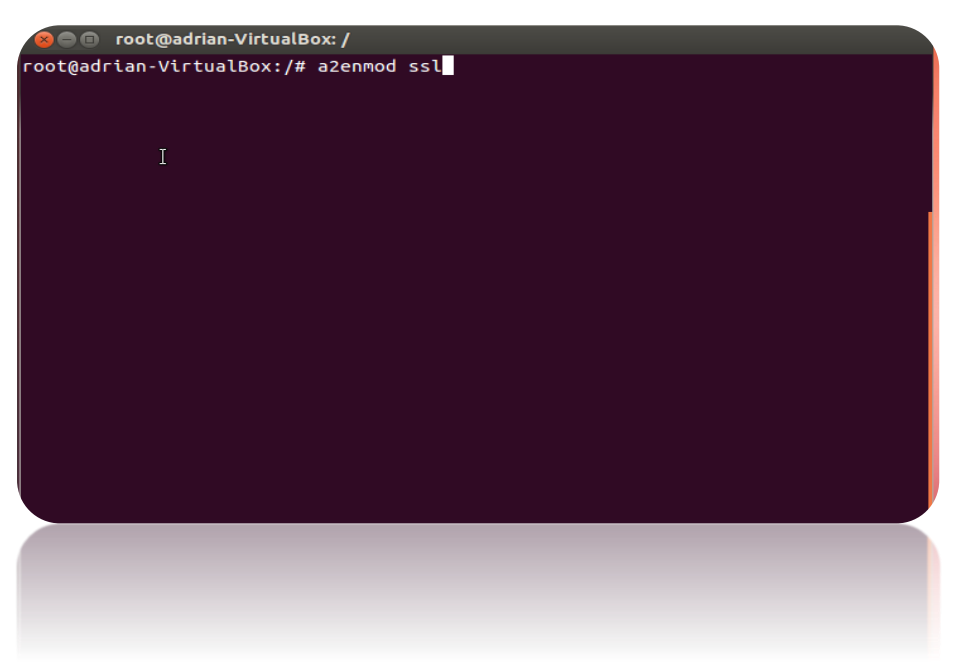

Habilitamos default-ssl con la orden "a2ensite default-ssl"

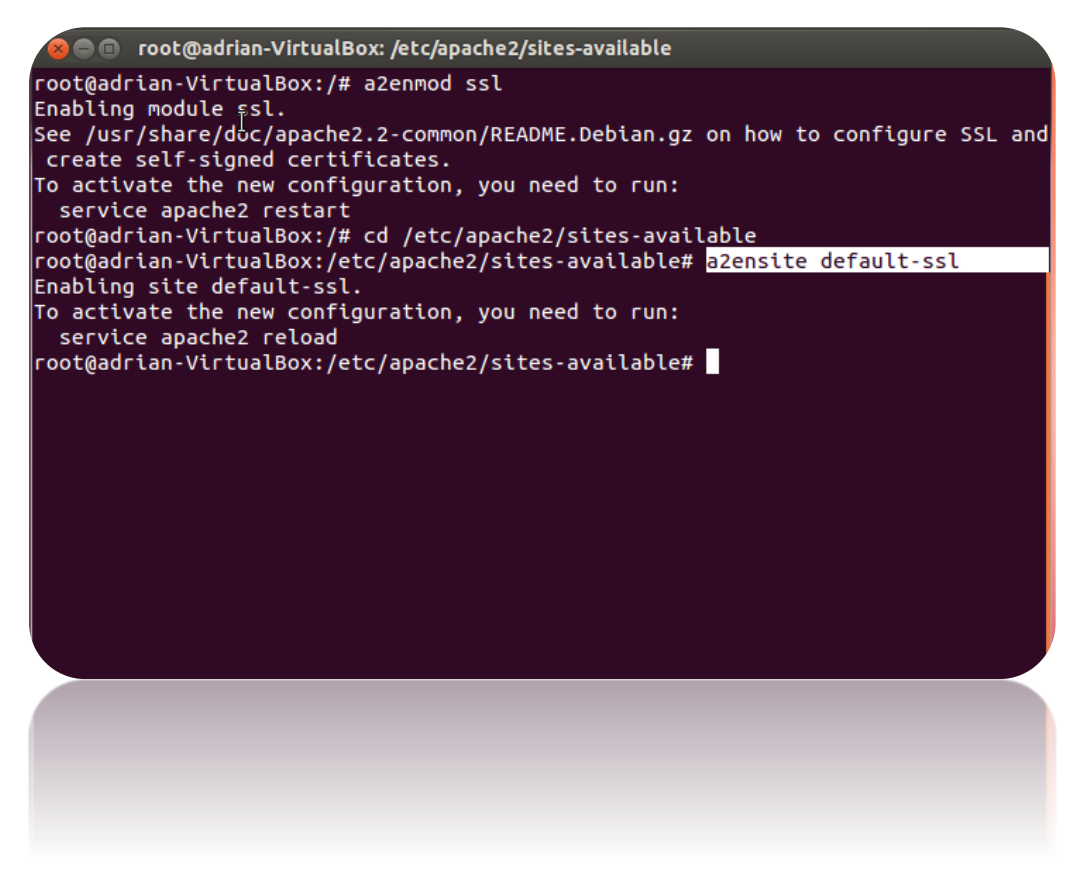

Reiniciamos el servicio apache con la siguiente orden y nos pedirá la clave del certificado

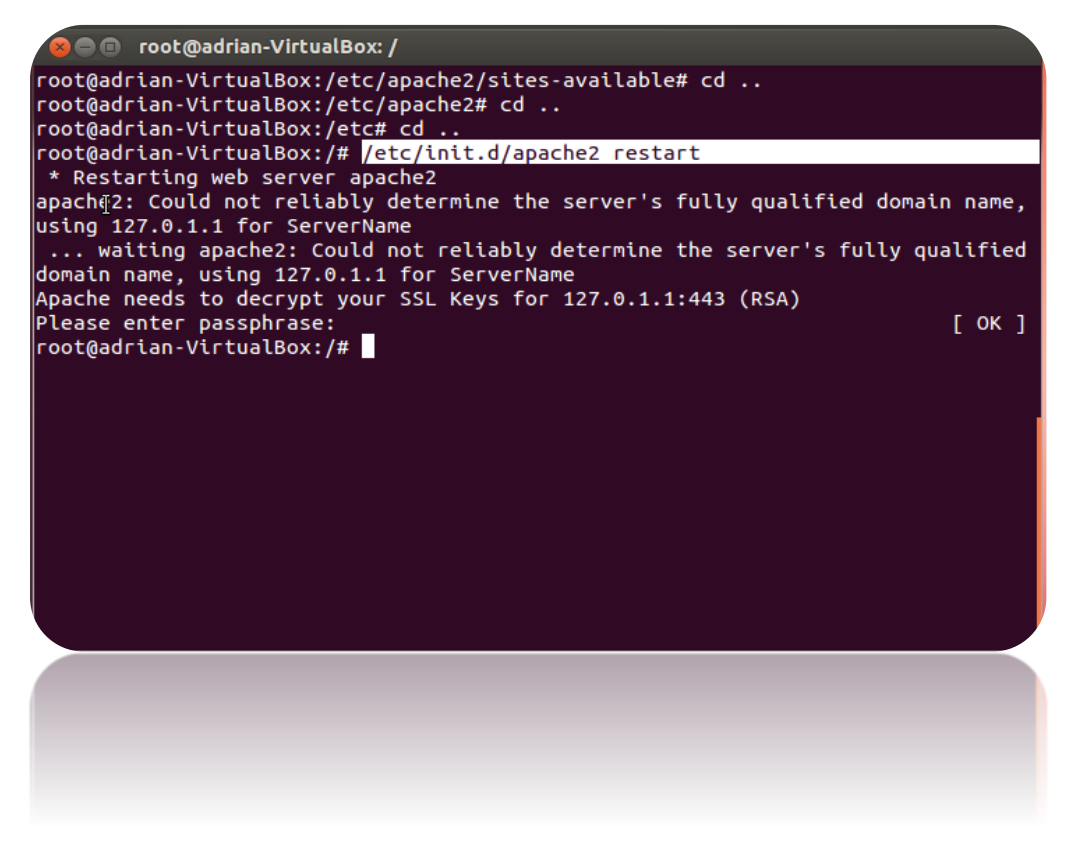

Ahora si entramos en el navegador y ponemos el protocolo https nos saldrá el aviso para aceptar nuestro certificado, le damos a entiendo los riesgos y añadimos excepción para entrar a la página.

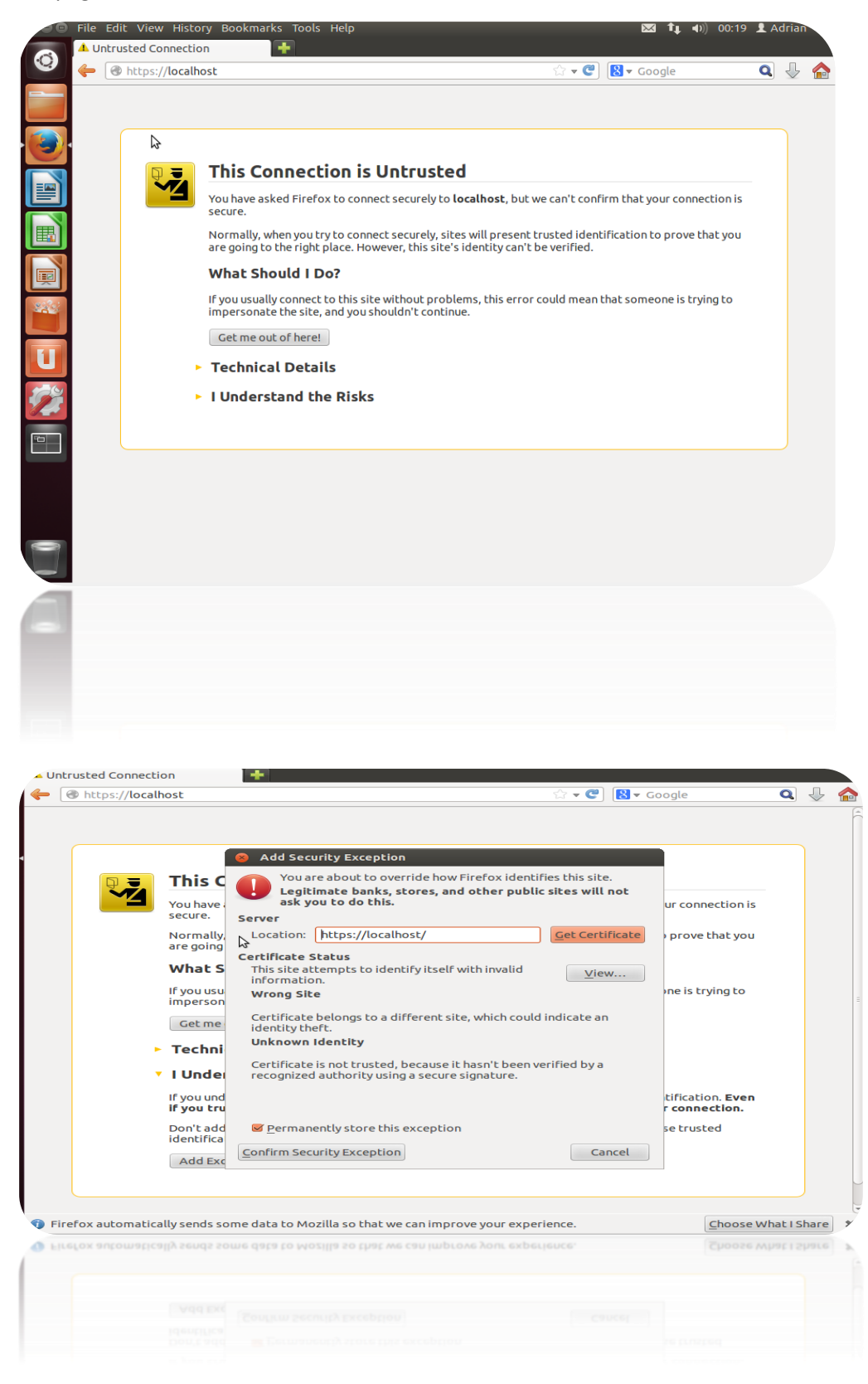

Edit View History Bookmarks Tools Help 🔀 🕦 🐠 00:20 👤 Adrian https://localhost/ +  $\odot$ 🔻 🥙 🚺 🔻 Google Q 🕹 🏠 A https://localhost It works! This is the default web page for this server. 2 The web server software is running but no content has been added, yet. E. Ű I Firefox automatically sends some data to Mozilla so that we can improve your experience. Choose What I Share 6 Firefox automatically sends some data to Mozilla so that we can imp

Y ya podemos entrar a la página con el protocolo https.